第一步 透過北大首頁,點選 國立臺北大學 資訊系統 學生資訊系統, 輸入 Student Information System 3 相關連結: J 您的帳號及密碼進 • 敬請應屆畢業學生 • 系統登入 System Login 學號 密碼 課程查詢系統 學生資訊系統使別 入學生資訊系統。 1 11 1 1 • 學號查詢 ID Search 注意事項: 7 1 姓名: 也可以輸入網址 『各位同學如發現! 身分證號: 教務處註冊組(進備 ï 展延學生身分事宜 忘記密碼時,若您 至電子信箱。若您 查詢學號 ※ 預設帳號密碼說明 https://cof.ntpu. edu. tw/ • Copyrigh A Contact Us 瀏覽本網頁請使用 Internet Expl 第二步 北ナ N 進入主書面後,將書 學生資訊系統 / 國立臺北大學 ٠ 面向下捲動,將會看 English verision ◎ 功能選單 註冊繳費注意事項 到「學生兵役役籍資 墨籍 105學年度第1學期加退選(含進修學十班新牛志願選課)、教育學程補繳 繳費截止日為105年11月18日。 鼝課 繳費注意事項: 12. 冠寧坦 : 1. 105學年度第1學期繳費單於11月07日起,請直接上網至本校首員 2. 繳費方式(4種): (1).持繳費單至台灣土地銀行醬種繳納 (2).ATM轉帳 (2).2. ATM轉帳 成績 料」欄位。 獎學金得獎紀錄 (3).超商繳納 (4).信用卡繳費 3. 繳費期限:105/11/18截止。 圖書館記錄 語言實習費:103學年度第1學期開始,凡修習英語聽講課程,除 他各系因抵免人數眾多,於次學期學費繳交530元。 八大核心能力 New! 數位學苑2.0 您預設為經典版選單 選課資訊 變更預設值 105.1初選進課日期 第一次選課:105年08月02日(二)至08月08日(一) 第二次選課:105年08月23日(二)至08月29日(一)
 105.1加選連進課日期:105年09月13日至09月24日 (其他選課詳細資訊語参見下列選課注意事項或至款務處課務組織頁重調) (Language) · 系統首頁 修改密碼 學生兵役役籍資料調查 105.1 選課注意事項 系統 105.1 <u>註冊通知</u> 國立臺北大學 選課清單 WebMail系統 □ 編成項上 : 4 編書: 【公告】敬語老師及同學使用正版教科書作為教學及上課使用 內容: 社團法人台灣國際圖書業交流協會來函宣導智慧財產權之重要性。語老師及 法。詳細來文內容如附件。<u>附件1:台灣國際圖書業交流協會來函</u> : 請同學選守智慧財產權使用正版教科書,禁止使用非法影印本。 個人圖書借閣狀況查詢 使用說明 登出離開

## 國立臺北大學 學生查詢兵役役籍資料步驟

| 第三步                                    |                                                                                               |           |
|----------------------------------------|-----------------------------------------------------------------------------------------------|-----------|
| 國立臺北大學<br>National Taipei University   | <sup>#★</sup><br>學生資訊系統 ● NT<br>Student Information System                                    | 在欄位中可查詢到  |
| English verision                       |                                                                                               | 兵役種類、戶籍地所 |
| <ul> <li>○ 功能選單</li> <li>學籍</li> </ul> | · 學生兵役役籍資料           兵役撞 類:           戶籍地所在懸市:                                                | 在縣市、戶籍地鄉鎮 |
| 蜜課 ▶ 成績 ▶ 婆學金得獎紀錄 由誌面日 ▶               | F 籍地郷鎮市區 :     軍 種:     曜 級 :     環範が使空状態・                                                    | 市區、緩徵/儘召狀 |
| 中國 今日<br>图書館記錄                         | ※ 同學在校期間,若戶籍有異動,請攜帶身分證至軍訓室辦理更正,以免發生徵/召<br>※ 如有問題請洽 (02)8674-1111 轉 66226 蔡國龍教官或請 email 至 klts | 態(縣市政府/後備 |
|                                        |                                                                                               | 指揮部核准文號)。 |

## \*若要查詢更詳細的資料可參考以下步驟:

| 進入主畫面後,將畫面向下捲動,將會在左側看到「學生兵役役籍資                                                                                                    |                                                                                                    |  |
|----------------------------------------------------------------------------------------------------|----------------------------------------------------------------------------------------------------|--|
| 料調查系統」,請點選該連結。                                                                                                    |                                                                                                    |  |
| 國立臺北大學<br>National Taipei University                                                                                                    | 北大首頁:系統首頁: 修改密碼 :登出系統<br>學生資訊系統 MTPU : Home : Change Password : Logout<br>Student Information System                                                                                                    |  |
| <ul> <li>English verision</li> <li>功能選單</li> <li>學籍</li> <li>英學室、得獎紀錄</li> <li>申請項目</li> <li>國主都記錄</li> <li>八大核心能力 New!</li> <li>教位學班之0</li> <li>您預設為經典版選單<br/>邊重預設值</li> <li>(Language)</li> <li>糸統直頁</li> <li>修改変碼</li> <li>學生兵役役籍資料調查</li> <li>条統</li> <li>· 國立臺北大學</li> <li>· 國立臺北大學</li> <li>· 國人國書借關狀況臺詢</li> <li>· 使用說明</li> <li>· 登出聽聞</li> </ul> | <section-header><ul> <li>before the series of the series of</li></ul></section-header> |  |

點選後再一次輸入您的帳號及密碼,進入學生兵役役籍資料調查系統,即可看到您自己詳細的兵役役籍資料,範例如下面所示。 若發現資料有錯誤(尤其是戶籍地址異動)或有問題,請聯繫兵役承辦 教官協助更正及解答,以確保兵役資料正確。 兵役承辦教官e-mail:KLTSAI@mail.ntpu.edu.tw,電話:02-86741111 轉 66226。

另外大四學生在上學期或下學期時,若收到體檢或抽籤通知單是正常 的,因每個大四應屆畢業之役男皆在這時候體檢、抽籤,所以請同學 務必要去體檢、抽籤;但若只收到兵役單位寄的兵役現況調查表,請 同學依個人之實際情形作答後務必繳回兵役單位(不用至軍訓室開任 何證明),提醒同學「未繳回者有可能會收到徵集令(兵單)哦!」

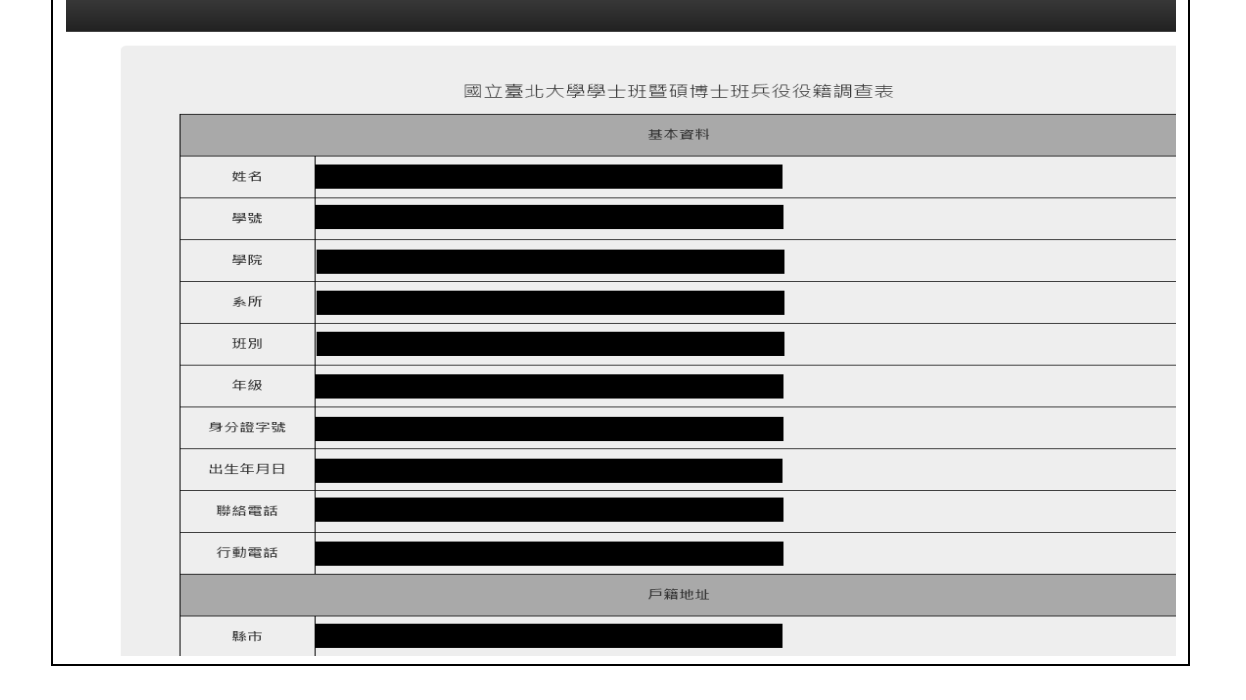